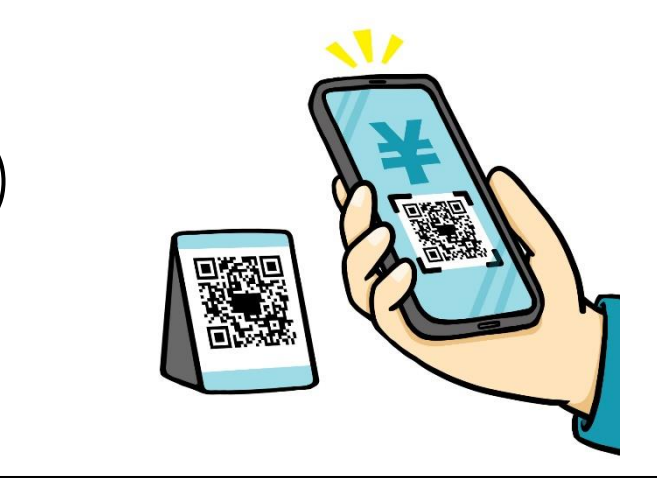

設置されているQRコードをスマートフォンで読み取る。 市公式 LINE に移動します

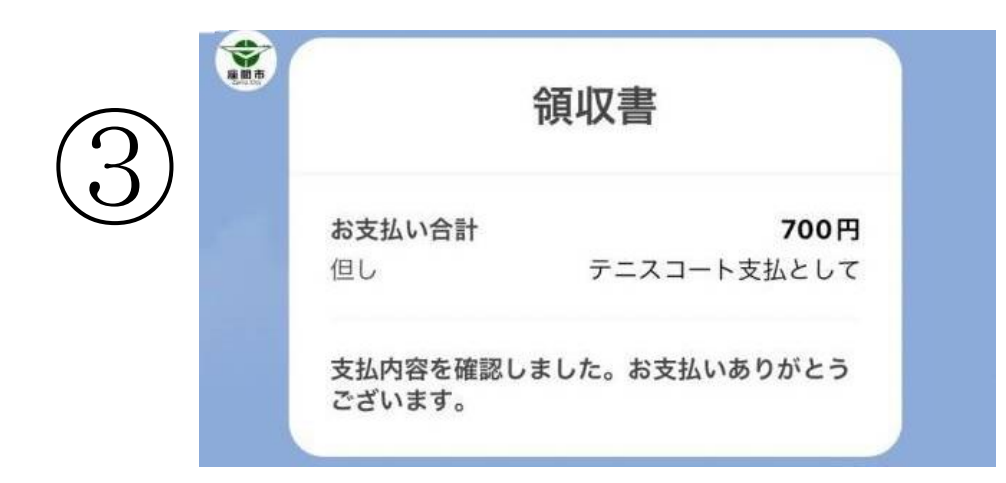

支払いを行うと、領収済を確認する画面が表示されます

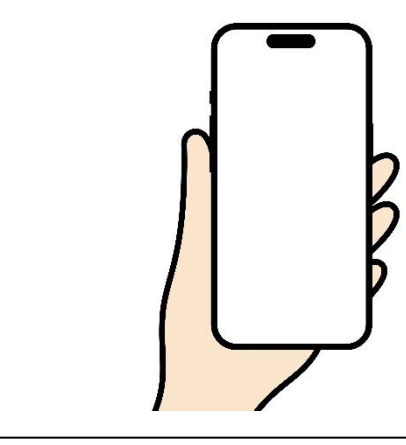

(1)施設名を選択
(2)申込者名を入力
(3)利用時間帯を選択
(4)決済画面へ進み、支払を行う
※クレジットカードの場合は、
カード番号の入力が必要です

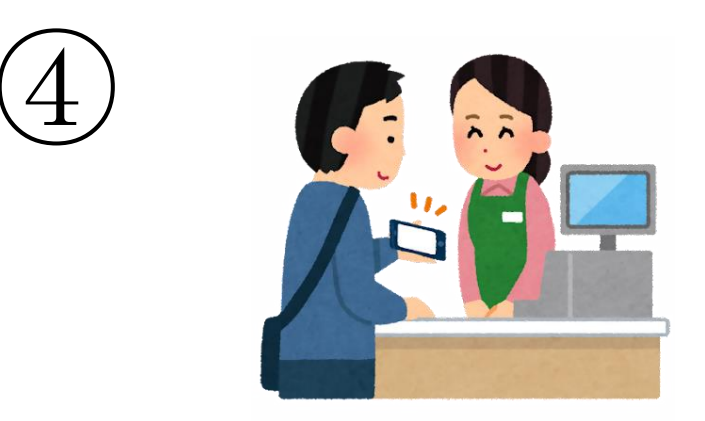

③で表示された画面を管理人に提示してから、 施設の利用を開始してください